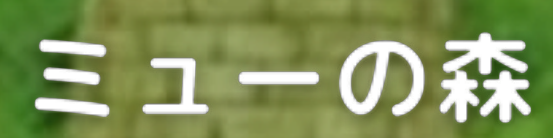

# キャンセル・変更方法

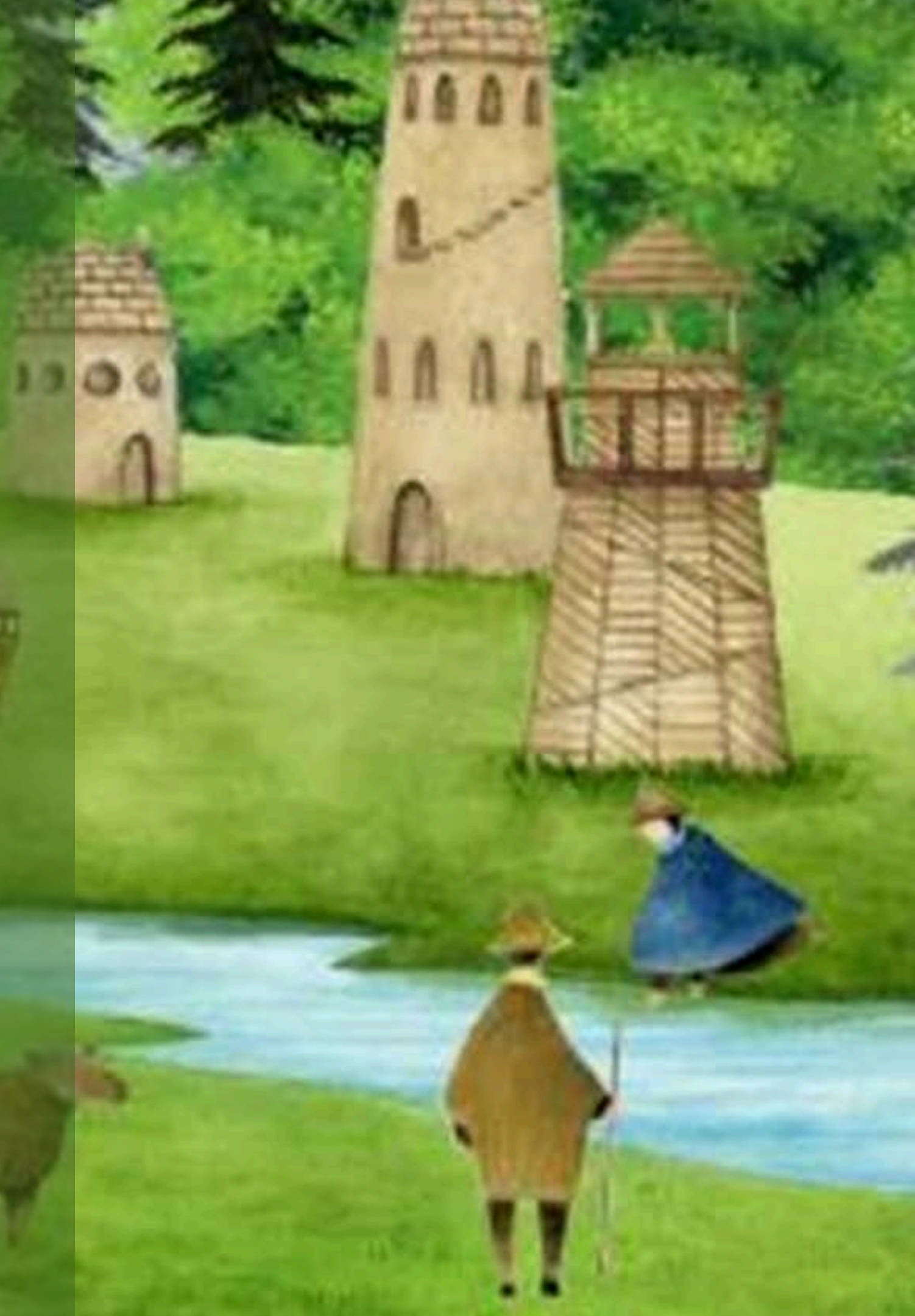

#### ミューの森予約完了メールを 開き、下までスクロール

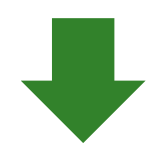

## 『ご予約の確認はこちら。』 のURLを押してださい

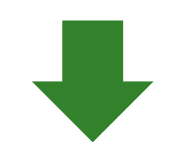

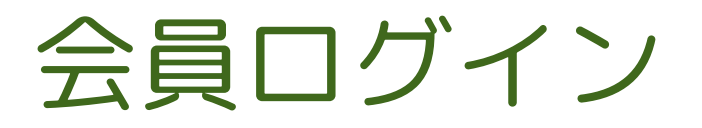

< 3 【予約完了】ミューの森… 🔨 🗸

Google mapで[ミューの森]とご検索ください。

\*Appleマップ(iphone,ipadに最初からインス トールされているマップアプリ)、

または、Yahoo!カーナビですと正しい道順が表 されない場合があります。

下記の注意事項を必ずご確認いただき、ご了承 の上、ご利用をお願いいたします。

・予約内容の変更期限は、ご宿泊日の2日前の 24時までとなります。

・当日の人数変更や、プラン料金に含まれる食 事の追加はできません。

・チェックインの際にお子さまの年齢を確認さ せていただく場合がございます。

ご予約の確認はこちら。

https://go-aeonfantasy.reservation.jp/ja/ mypage/reservations

======== ミューの森 電話番号:<u>0554-67-2333</u>

\_\_\_\_\_

## マイページの現在の予約の詳細を開いてください

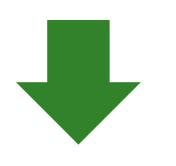

## 予約者情報や予約内容が 確認できます

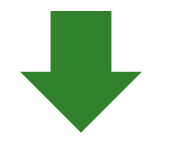

**変更**の場合は、左上の変更を クリックしてください

## 2 $\equiv$ ミューの森 変更 予約内容 予約番号:2393-8973-0275

- 🔒 ミューの森
- 🔒 スタンダードツインルーム
- 【1泊2食付(夕食BBQ)】ファンタジー
  空間でグランピング!夕食は地元食材を
  使ったBBQ!

三 日程・人数

2024/12/25(水)~2024/12/26(木) 大人2名,子供2名,1室 **キャンセル**の場合は 下までスクロールし 『予約のキャンセル』を押す

予約をキャンセルしますか? と表示されますので、 『予約をキャンセル』を押す

予約キャンセル完了の メールが届いたら完了です。

| ≡   | 3   | ミューの森                     | 8 |
|-----|-----|---------------------------|---|
| 基本  | 料金  | 税・手数料込<br><b>54,720</b> 円 |   |
|     |     |                           |   |
| お支払 | い情報 |                           |   |
| お支払 | い方法 | 現地払い                      |   |
|     |     |                           |   |
|     | 別の  | の予約を確認                    |   |
|     | ≦ 予 | 約のキャンセル                   |   |
|     |     |                           |   |
|     |     |                           |   |
|     |     |                           |   |